## Web 端如何设置排序船舶动态报告字段(文档)

用户登录互海通 Web 端,在"船舶报告-动态报告"界面(步骤 1)点击界面左上角"动态 报告设置"键(步骤 2),找到需要排序字段的报告类型后,点击其后面的"排序设置"(步骤 3),在跳出排序界面,长按鼠标左键将字段拖拽到合适的顺序位置(步骤 4)最后点击右 下角"保存"键(步骤 5)则字段顺序设置成功。

|                                                                                                    | () EMHE           | O TOWIN                                                                                                    |                                                                                                    | TATIN BIBIAS  | 70. NO.        |                   | (000)             | 0 merety cambo |
|----------------------------------------------------------------------------------------------------|-------------------|----------------------------------------------------------------------------------------------------|----------------------------------------------------------------------------------------------------|---------------|----------------|-------------------|-------------------|----------------|
| μητη     μητη     μητη <t< td=""><td>全部装革の</td><td>Beconta acria</td><td></td><td></td><td></td><td></td><td></td><td></td></t<>                                                                                                    | 全部装革の             | Beconta acria                                                                                                    |                                                                                                    |               |                |                   |                   |                |
| A REAL A REAL AREA AREA AREA AREA AR                                                                                                    | a mana            |                                                                                                    |                                                                                                    |               |                |                   |                   |                |
| Image   Image   Image <td< td=""><td>d month (</td><td>Rota + Managers + Ar</td><td>an annual N</td><td></td><td></td><td></td><td></td><td></td></td<>                                                                                                    | d month (         | Rota + Managers + Ar                                                                                                    | an annual N                                                                                                    |               |                |                   |                   |                |
| instruction   instruction                                                                                                    | A. manual         | Addates Alter Distance                                                                                                    | 2、点击"五                                                                                                    | 加态报告设置        |                |                   |                   |                |
| 1   0   0   0   0   0   0   0   0   0   0   0   0   0   0   0   0   0   0   0   0   0   0   0   0   0   0   0   0   0   0   0   0   0   0   0   0   0   0   0   0   0   0   0   0   0   0   0   0   0   0   0   0   0   0   0   0   0   0   0   0   0   0   0   0   0   0   0   0   0   0   0   0   0   0   0   0   0   0   0   0   0   0   0   0   0   0   0   0   0   0   0   0   0   0   0   0   0   0   0   0   0   0   0   0   0   0   0   0   0   0   0   0   0   0   0   0   0   0                                                                                                    | T Lunh            | * (64.                                                                                                    | m=#6                                                                                                    | sneb          | 1012           | (deri)            | mand              | 1671           |
| 0     0     0     0     0     0     0     0     0     0     0     0     0     0     0     0     0     0     0     0     0     0     0     0     0     0     0     0     0     0     0     0     0     0     0     0     0     0     0     0     0     0     0     0     0     0     0     0     0     0     0     0     0     0     0     0     0     0     0     0     0     0     0     0     0     0     0     0     0     0     0     0     0     0     0     0     0     0     0     0     0     0     0     0     0     0     0     0     0     0     0     0     0     0     0     0     0     0     0     0     0     0     0     0     0     0     0                                                                                                        |                   | 1 8.69                                                                                                    | 041000                                                                                                    | E911          | - 84           | 2010 12 14 0640   | 2020-02-06 Not AM | 20             |
| Image     Image     Image <th< td=""><td>C Dates</td><td>3 9.049</td><td>0+1010</td><td>294</td><td>184</td><td>2029-12-18 NOVE</td><td>3035-03-05 06:48</td><td>20</td></th<>                                                                                                    | C Dates           | 3 9.049                                                                                                    | 0+1010                                                                                                    | 294           | 184            | 2029-12-18 NOVE   | 3035-03-05 06:48  | 20             |
| A many     A many     A many<                                                                                                    | T. MORE           | 3 E814                                                                                                    | 30009                                                                                                    | 8.051         |                | 2620-12-14 (9):30 | 308-13-15-17-23   |                |
| Q     Reside     Reside                                                                                                    | A name            | 4 11040                                                                                                    | D#10010                                                                                                    | 1258          | 8.1            | 3836-13-13-15-17  | 3020-12-12-23-28  |                |
| 0     mans     0     mark     mark<                                                                                                    | Q 8188            | 1 9/692                                                                                                    | De10010                                                                                                    | 9885          | 81             | 3630-12-11-89-23  | 2020-12-12-09-44  | 20             |
| B     B                                                                                                    | V many            | 4 2052                                                                                                    | De00000                                                                                                    | Kesi          |                | 2010-11-10 12:06  | 3020-01-0714-00   | 20             |
| 4   3.893   0.00   2.40   0.00   0.00   0.00   0.00   0.00   0.00   0.00   0.00   0.00   0.00   0.00   0.00   0.00   0.00   0.00   0.00   0.00   0.00   0.00   0.00   0.00   0.00   0.00   0.00   0.00   0.00   0.00   0.00   0.00   0.00   0.00   0.00   0.00   0.00   0.00   0.00   0.00   0.00   0.00   0.00   0.00   0.00   0.00   0.00   0.00   0.00   0.00   0.00   0.00   0.00   0.00   0.00   0.00   0.00   0.00   0.00   0.00   0.00   0.00   0.00   0.00   0.00   0.00   0.00   0.00   0.00   0.00   0.00   0.00   0.00   0.00   0.00   0.00   0.00   0.00   0.00   0.00   0.00   0.00   0.00   0.00   0.00   0.00   0.00   0.00   0.00   0.00   0.00   0.00   0.00   0.00   0.00   0.00   0.00   0.00   0.00   0.00   <                                                                                                    | e ente            | т пан                                                                                                    | 38009                                                                                                    | 10.054        | 000            | 2020-11-12 12:47  | 3036-03-03 (2007  | 20             |
| Image: state in the state in the s      | O atms            | 6 31042                                                                                                    | F10006                                                                                                    | 244           |                | 2620-08-27 35:19  | 208-06-0710.34    | 80             |
| Image: Control (Control (C              |                   | * 1024                                                                                                    | Operations                                                                                                    | 1 BOURD       | 198.8          | 3629-67-37 3 6 30 | 300(-012714-01    | 20             |
|                                                                                                    |                   | 1 成次占非3                                                                                                    | 出入的的办术据供用常                                                                                                    | 27W           | 1844           | 3830-07-13 1829   | 3020-07-23 16 09  |                |
| NATE     NATE     NATE     NATE     NATE       NATE     NATE     NATE     NATE                                                                                                    |                   |                                                                                                    |                                                                                                    | ibadi         | ()古松園          |                   |                   | 0              |
| BAL     BALENING     BALENING                                                                                                    | NGYPRI            |                                                                                                    |                                                                                                    |               |                |                   |                   |                |
| HE   BIC     SUBJECT   SUBJECT     SUBJECT   SUBJECT     SUBJECT </td <td>64</td> <td>8223824</td> <td>18.871710</td> <td></td> <td>npcm</td> <td>119.</td> <td></td> <td></td>                                                                                                    | 64                | 8223824                                                                                                    | 18.871710                                                                                                    |               | npcm           | 119.              |                   |                |
| Statut   Statut                                                                                                    | HR.               | 4010.                                                                                                    |                                                                                                    |               |                |                   |                   |                |
| Bit with more with more with | 180145            | -                                                                                                    |                                                                                                    |               |                |                   |                   |                |
| NUTWORK NUTWORK NUTWORK NUTWORK NUTWORK NUTWORK   NUMBER NUMBER NUMBER NUMBER NUMBER NUMBER   NUMBER NUMBER NUMBER NUMBER NUMBER NUMBER   NUMBER NUMBER NUMBER NUMBER NUMBER NUMBER   NUMBER NUMBER NUMBER NUMBER NUMBER NUMBER   NUMBER NUMBER NUMBER NUMBER NUMBER NUMBER   NUMBER NUMBER NUMBER NUMBER NUMBER NUMBER   NUMBER NUMBER NUMBER NUMBER NUMBER NUMBER   NUMBER NUMBER NUMBER NUMBER NUMBER NUMBER   NUMBER NUMBER NUMBER NUMBER NUMBER NUMBER   NUMBER NUMBER NUMBER NUMBER NUMBER NUMBER   NUMBER NUMBER NUMBER NUMBER NUMBER NUMBER   NUMBER NUMBER NUMBER NUMBER NUMBER NUMBER   NUMBER NUMBER NUMBER NUMBER NUMBER NUMBER   NUMBER NUMBER NUMBER NUMBER NUMBER NUMBER <t< td=""><td>RUNA SCO</td><td></td><td></td><td></td><td></td><td></td><td></td><td></td></t<>                                                                                                    | RUNA SCO          |                                                                                                    |                                                                                                    |               |                |                   |                   |                |
| Rummer     No.000     Starting     Starting     Starting     Starting       Starting     No.000     Starting     Starting     Starting     Starting       Starting     Starting     Starting     Starting     Starting     Starting       Starting     Starting     Starting     Starting     Starting     Starting       Starting     Starting     Starting     Starting     Starting     Starting       Starting     Starting     Starting     Starting     Starting     Starting       Starting     Starting     Starting     Starting     Starting     Starting       Starting     Starting     Starting     Starting     Starting     Starting       Starting     Starting     Starting     Starting     Starting     Starting       Starting     Starting     Starting     Starting     Starting     Starting                                                                                                    | HIT WILLIAM       | A-181                                                                                                    | 制上以口图刷                                                                                                    | 0896080       | AL MODELOO     | 第12次114887        | analy etc.        |                |
| LLERD     X/T     ALECTING     LLERD     LLERD <t< td=""><td>WORLD-P.Ch</td><td>42405640</td><td>35.9-0949</td><td></td><td>35240.800</td><td>3/5</td><td></td><td></td></t<>                                                                                                    | WORLD-P.Ch        | 42405640                                                                                                    | 35.9-0949                                                                                                    |               | 35240.800      | 3/5               |                   |                |
| NAME     NAME     NAME <th< td=""><td>PLRED</td><td>N/R 3</td><td>点击目标报告举动</td><td>以后面的"</td><td>排序设置"</td><td>\$1070.7340</td><td></td><td></td></th<>                                                                                                    | PLRED             | N/R 3                                                                                                    | 点击目标报告举动                                                                                                    | 以后面的"         | 排序设置"          | \$1070.7340       |                   |                |
| France     Structure     Structure     Restance     Restance     Restance       Structure     Structure     Structure     Structure     Structure     Structure       Structure     Structure     Structure     Structure     Structure     Structure       Structure     Structure     Structure     Structure     Structure     Structure       Structure     Structure     Structure     Structure     Structure     Structure       Structure     Structure     Structure     Structure     Structure     Structure       Structure     Structure     Structure     Structure     Structure     Structure                                                                                                    | EROT.             | States .                                                                                                    | A CONTRACT OF A CONTRACT OF A CONTRACT.                                                                                                    | CHARTER P. S. | A HI H LANDARD | ACTION            |                   |                |
| NUMBER     NUMBER     NUMBER<                                                                                                    | WARRAN .          | A DESCH                                                                                                    | 与专用于相称                                                                                                    | 10            | 100.02400      | anti-division     |                   |                |
| Rubbit     Rubbit     Rubit     Rubit     Rubit     Rubit     Rubit     Rubit                                                                                                    | w1024-0           |                                                                                                    | 829                                                                                                    |               | M.8675)        | 210.2000          |                   |                |
| NUMBER     NUMBER     NUMBER     NUMBER     NUMBER       NUMBER     NUMBER     NUMBER     NUMBER     NUMBER                                                                                                    | HARDER PROFESSION | E-Appendix                                                                                                    | NAME OF COMPANY                                                                                                    | eacarts.      | THE DAY        | # patrices        |                   |                |
|                                                                                                    | LA LA COMPANY     | and a second second                                                                                                    | Designed and the second second |               | menten         | A1804.0           |                   |                |
|                                                                                                    | BARRY .           | Mart Belainin                                                                                                    | NO NIME                                                                                                    |               | COM-Harris     | Dawreiters        |                   |                |
|                                                                                                    | <b>大正王</b>        |                                                                                                    | 8                                                                                                    |               |                | Hereiter          |                   |                |
|                                                                                                    |                   | All a loss of the loss of the |                                                                                                    |               |                |                   |                   |                |

至午**察 2008 800**8

|                                                                                                    |                                                                                                    | 8                                                                                                    | 111日間 111日間の1日間 31日間の1日間の1日間の1日間の1日間の1日間の1日間の1日間の1日間の1日間の |
|----------------------------------------------------------------------------------------------------|----------------------------------------------------------------------------------------------------|----------------------------------------------------------------------------------------------------|-----------------------------------------------------------|
| 102978                                                                                                    |                                                                                                    |                                                                                                    |                                                           |
| ALC: NO                                                                                                    | 82599                                                                                                    | datest.                                                                                                    | = 1, 8(1525) = 2, 7-30                                    |
| 10.8                                                                                                    | 415                                                                                                    |                                                                                                    | = 3. \$1,2.02288070896(200) = 4. 622098(0)                |
| and the second second sec |                                                                                                    |                                                                                                    | = 6. Million = 6. Million                                 |
| 120141                                                                                                    |                                                                                                    |                                                                                                    | = 7. Million = 8. Million =                               |
| MURPS TOTAL TOTAL                                                                                                    | •                                                                                                    |                                                                                                    |                                                           |
| Rockson,                                                                                                    | 3. 点击                                                                                                    | 排序设置                                                                                                    | = ". % 拖拽到合适的位置顺序                                         |
| Reporter.                                                                                                    | 100000                                                                                                    | (e=100/4                                                                                                    | = 13 (2000) = 14 (2002)(40)                               |
|                                                                                                    |                                                                                                    |                                                                                                    | = 16, £805200 = 16, £802.0                                |
|                                                                                                    |                                                                                                    |                                                                                                    | = W. MARTING = W. MARTINGLAWING                           |
|                                                                                                    | and a second second sec |                                                                                                    | 10 10 10 10 10 10 10 10 10 10 10 10 10 1                  |
| And the second                                                                                                    | 010100                                                                                                    | EAATUNE                                                                                                    | = 25. SINCH = 25. GARLENCH                                |
| and at                                                                                                    | 642+23X                                                                                                    | - AM                                                                                                    | - N SERTERS - N SERTE                                     |
| NAME OF TAXABLE PROPERTY.                                                                                                    |                                                                                                    |                                                                                                    | = 25. W1:500.00 = 25. 0000.95                             |
|                                                                                                    |                                                                                                    |                                                                                                    | = 27. HEARING = 28. KM                                    |
| E COMMUNICATIVITY                                                                                                    | RECOMMENDED AVER                                                                                                    | a product of the lot of the lot o | (二 28, 前田石) 二 38, 十日(東田)(294)                             |
| ALCONOM !!                                                                                                    | 10.002.04                                                                                                    | TANKS.                                                                                                    |                                                           |
| Arces .                                                                                                    | STREAM N                                                                                                    | SNO1                                                                                                    | 5. 点击"保存"则设置成功 🔶 🔤 🚥                                      |
|                                                                                                    |                                                                                                    |                                                                                                    |                                                           |